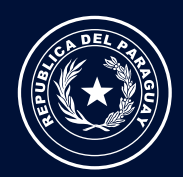

Ministerio de HACIENDA

Unidad de Departamentos y Municipios

# Sistema de Gestión Municipal por Resultados (S.G.M.R.)

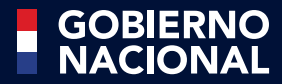

Paraguay de la gente

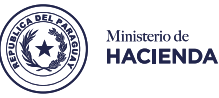

1

Sistema de Gestión Municipal por Resultados (S.G.M.R.)

# Información a Gobiernos Municipales

Constituye un módulo tecnológico creado en el SIARE, vigente desde el ejercicio fiscal 2018, que permite la presentación y carga de los Informes de Resultados de Gestión de Recursos Específicos de Gobiernos Municipales requeridos por las normativas legales vigentes.

Es un soporte informático orientado en la aplicación de las conceptualizaciones y al enfoque de la gestión por resultados en los procesos de asignación y ejecución del gasto público de recursos financieros provenientes de los distintos Organismos Financiadores (OF), para la producción de bienes y servicios finales para la ciudadanía.

Ministerio de HACIENDA

Sistema de Gestión Municipal por Resultados (S.G.M.R.)

# **Objetivos:**

- Brindar el apoyo y la asistencia técnica pertinente en pos del mejoramiento de la capacidad de gestión municipal, que permitan a su vez dinamizar los procesos organizacionales y funcionales.
- Promover buenas prácticas municipales y el enfoque de Gestión Municipal por Resultados, respaldados en la transparencia del manejo de la información.
- Fortalecer los procesos de gestión en el ámbito administrativo, de planificación, de seguimiento, de monitoreo, de evaluación y de control en la asignación y ejecución de los recursos financieros al interior de los Gobiernos Municipales.
- Facilitar instrumentos y/o sistemas a las Municipalidades, promoviendo la modernización de la administración financiera pública municipal en conectividad con el Ministerio de Hacienda.
- Generar la articulación, la interconectividad y la retroalimentación requerida por la administración financiera pública y el marco legal vigente.

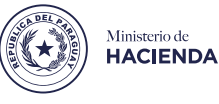

# Pasos para la carga en el S.G.M.R.

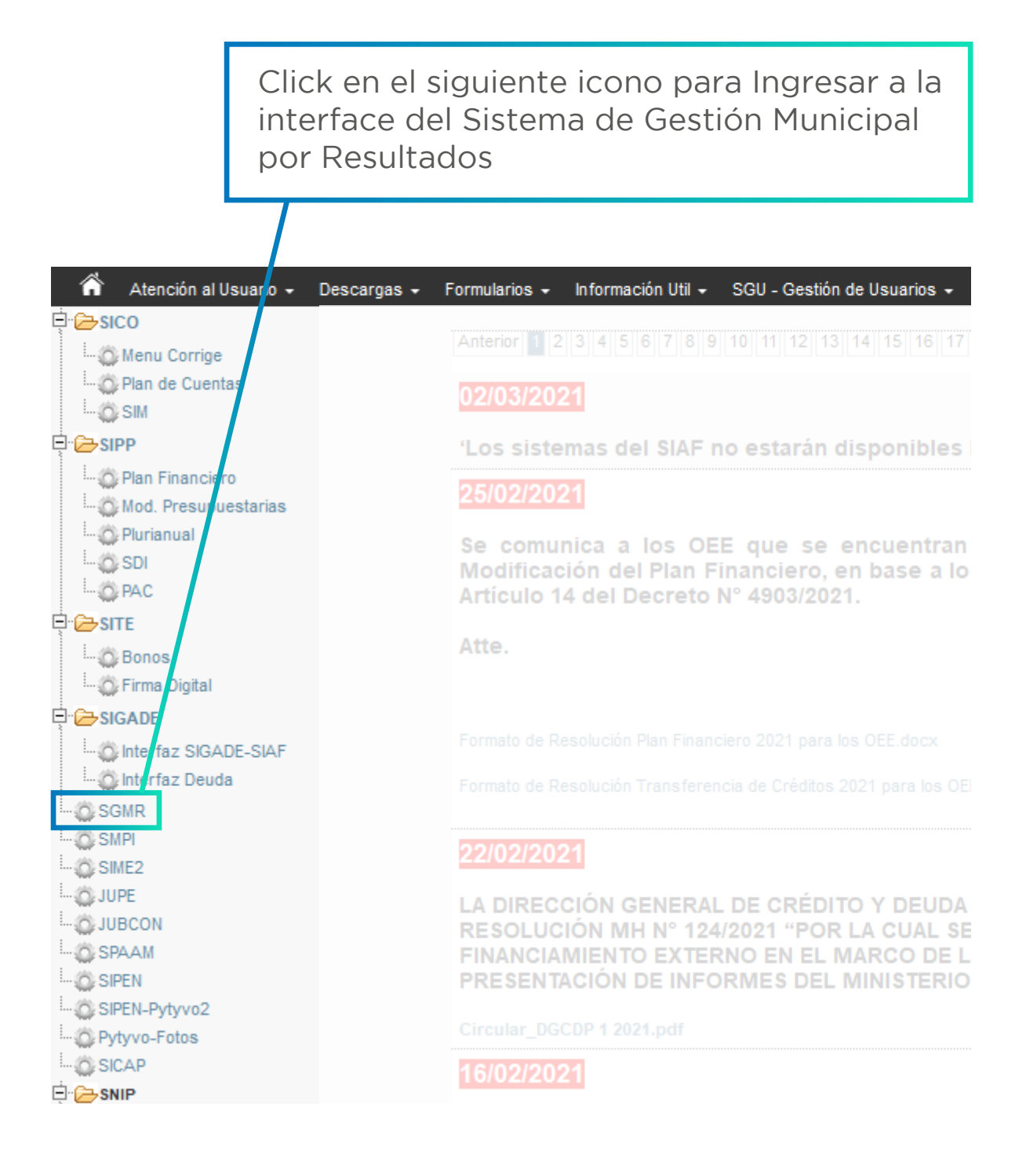

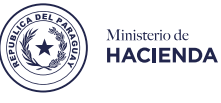

# Pasos para la carga en el S.G.M.R.

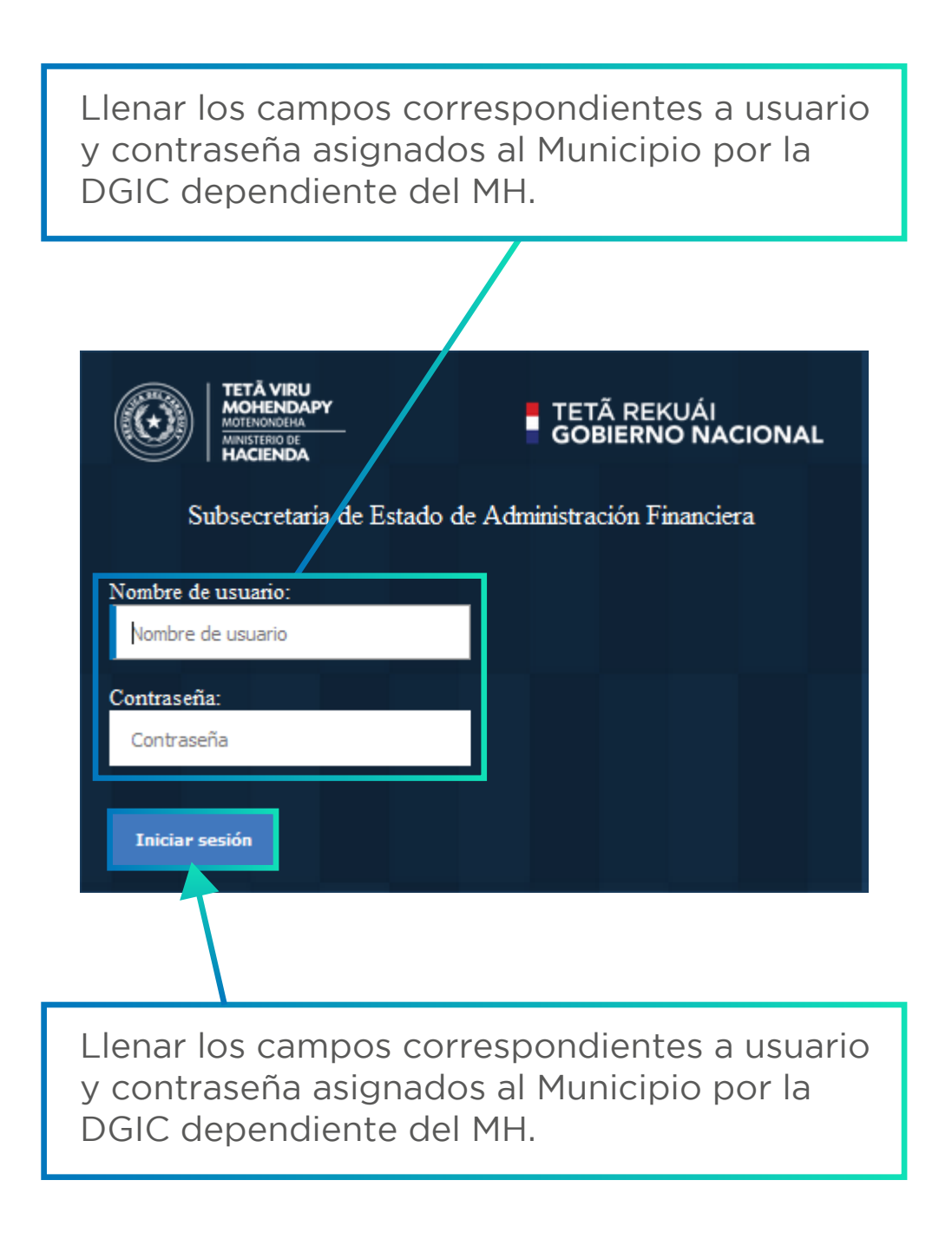

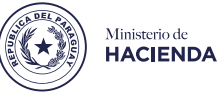

# Pasos para la carga en el S.G.M.R.

Opciones del menú principal

| 1<br>Opción previa a<br>en el cual se des                                            | la carga para indicar el año<br>ea trabajar el S.G.M.R.                      |
|--------------------------------------------------------------------------------------|------------------------------------------------------------------------------|
| Sistema de Gestión<br>Municipal por<br>Resultados - SGMR<br>Año: 2021<br>Versión:1.0 | Usuario: i3009001 Municipalidad: MUNICIPALIDAD DE ANTEQUERA                  |
| Menú<br>Ejecución Presupuestaria  Año activo                                         |                                                                              |
| Luego de corroborar o<br>trabajar, ingresar a la o                                   | que sea el año en el cual se desea<br>opción <b>Ejecución Presupuestaria</b> |

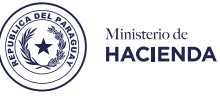

# Pasos para la carga en el S.G.M.R.

Ejecución Presupuestaria

|                                                | lo                  | cono para in                                  | iciar la carga      |         |
|------------------------------------------------|---------------------|-----------------------------------------------|---------------------|---------|
|                                                |                     |                                               |                     |         |
|                                                |                     |                                               |                     |         |
| Сагоа                                          |                     |                                               |                     |         |
|                                                |                     |                                               |                     |         |
| Año                                            |                     |                                               |                     |         |
| 2.021                                          |                     |                                               |                     |         |
| Estado                                         |                     |                                               |                     |         |
| Seleccionar                                    | -                   |                                               |                     |         |
| Periodo                                        |                     |                                               |                     |         |
| Seleccionar                                    | -                   |                                               |                     |         |
| Buscar                                         |                     |                                               |                     |         |
| Registros Filtrados (1)                        |                     |                                               |                     |         |
| Municipalidad Año                              | Periodo             | Estado                                        | Fecha Cambio Estado | Acción  |
| MUNICIPALIDAD DE<br>ITACURUBÍ DEL ROSARIO 2021 | PRIMER CUATRIMESTRE | En Enviar Motivos<br>proceso Formula Devoluci | 21/05/2021 10:22    | / e e o |
|                                                | II (4 )             | 1 🕨 🖬                                         |                     |         |

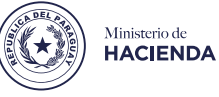

# Pasos para la carga en el S.G.M.R.

Interface para la carga

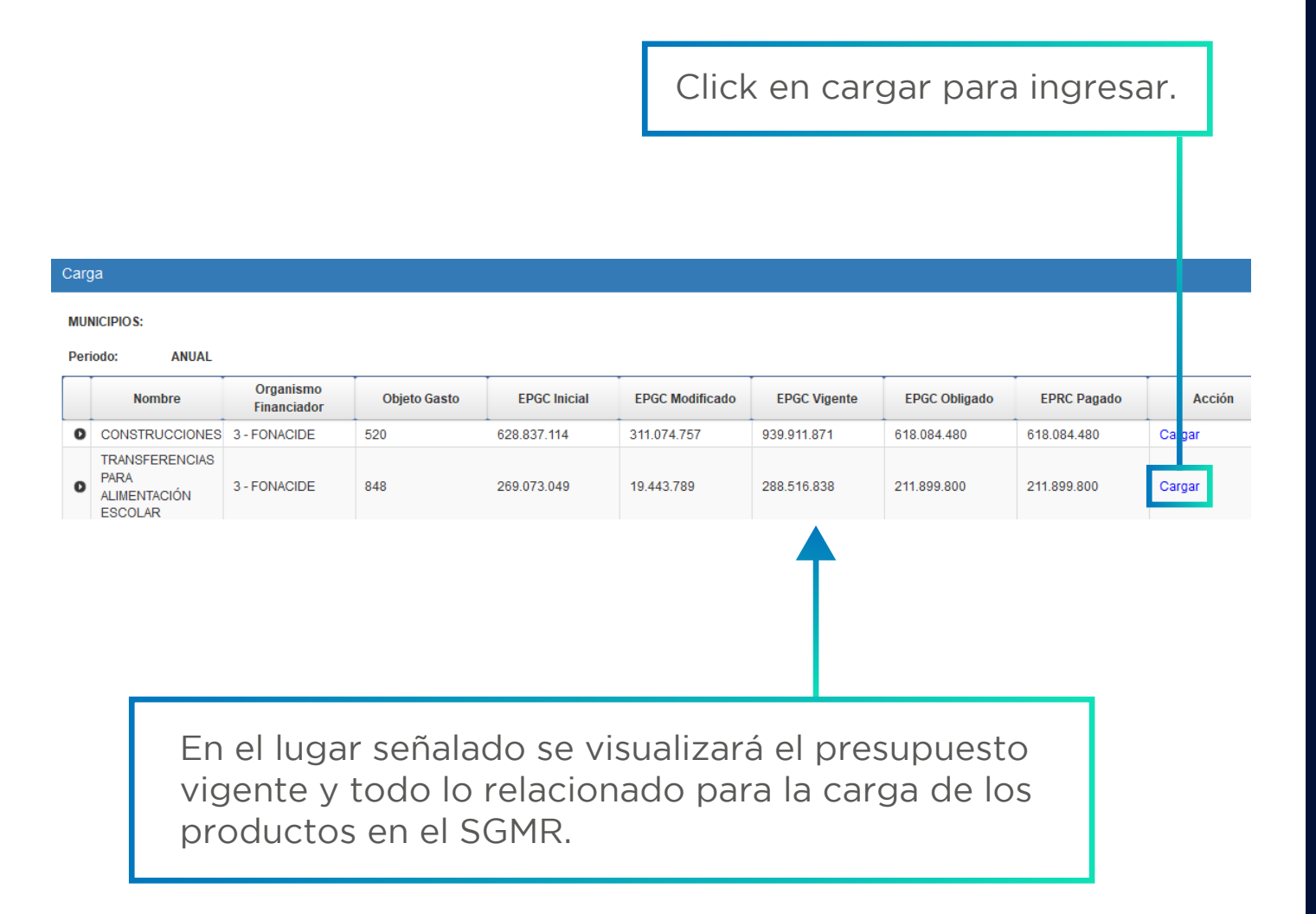

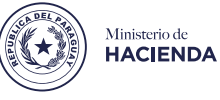

# Pasos para la carga en el S.G.M.R.

Interface para la carga

Click para desplegar la ventana en donde se visualizarán los productos.

| Carga                              |                          |              |              |                 |              |               |             |
|------------------------------------|--------------------------|--------------|--------------|-----------------|--------------|---------------|-------------|
| Nombre                             | Organismo<br>Financiador | Objeto Gasto | EPGC Inicial | EPGC Modificado | EPGC Vigente | EPGC Obligado | EPRC Pagado |
| CONSTRUCCIONES                     | 3 - FONACIDE             | 520          |              |                 |              | 0             | 0           |
| Producto                           |                          |              |              |                 |              |               |             |
| Producto                           |                          |              |              |                 |              |               |             |
| Obj. G.                            |                          |              |              |                 |              |               |             |
| Unidad de<br>Medida                |                          |              |              |                 |              |               |             |
| Meta Inicial:<br>Meta Vigente:0,00 |                          |              |              |                 |              |               |             |

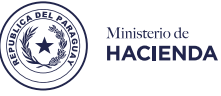

9

Sistema de Gestión Municipal por Resultados (S.G.M.R.)

#### Pasos para la carga en el S.G.M.R.

Interface para la carga

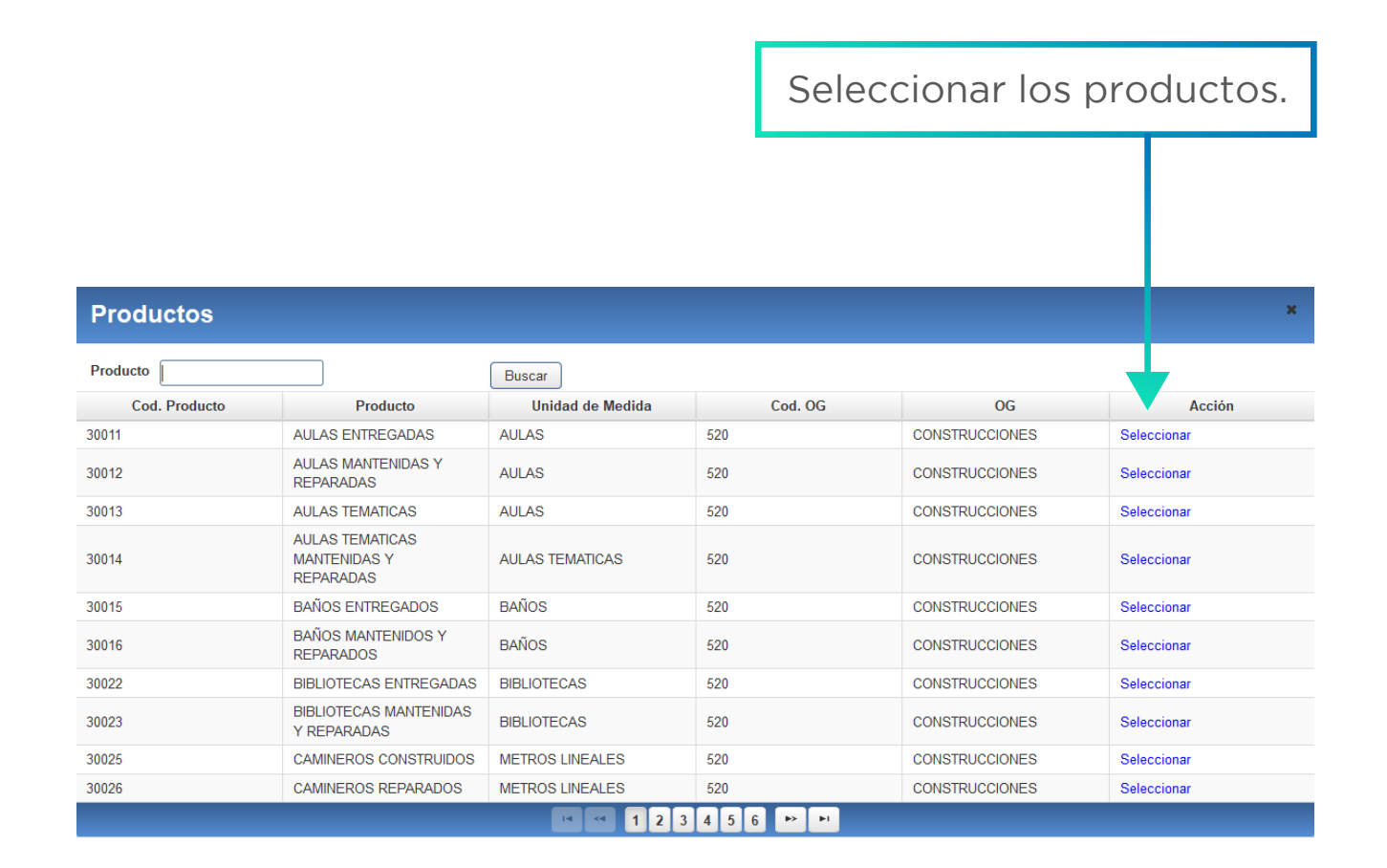

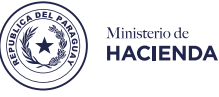

### Pasos para la carga en el S.G.M.R.

Interface para la carga

Una vez seleccionado el producto, los cuadros correspondientes al **Producto, OG y Unidad de Medida** se llenarán por defecto automáticamente, según se aprecia en el ejemplo.

| Carga                               |                |                          |              |              |                 |              |               |             |
|-------------------------------------|----------------|--------------------------|--------------|--------------|-----------------|--------------|---------------|-------------|
| Nombre                              |                | Organismo<br>Financiador | Objeto Gasto | EPGC Inicial | EPGC Modificado | EPGC Vigente | EPGC Obligado | EPRC Pagado |
| CONSTRUCCIO                         | NES            | 3 - FONACIDE             | 520          |              |                 | •            |               | 0           |
| Producto                            |                |                          |              |              |                 |              |               |             |
| Producto                            | AUL            | AS ENTREGADAS            |              | ٩            |                 |              |               |             |
| Obj. G.                             | CON            | ISTRUCCIONES             |              |              |                 |              |               |             |
| Unidad de<br>Medida                 | AUL            | AS                       |              |              |                 |              | •             |             |
| Meta Inicial:1,0<br>Meta Vigente:1, | <b>)</b><br>00 |                          | •            |              |                 |              |               |             |
|                                     |                |                          |              |              |                 |              |               |             |
|                                     |                |                          |              |              |                 |              |               |             |
| Acción Proce                        | so:            |                          |              |              |                 |              |               |             |
| CONSTRU                             |                | I DE AULAS               |              |              |                 |              |               |             |
|                                     |                |                          |              |              |                 |              |               |             |
|                                     |                |                          |              |              |                 |              |               |             |

Indicar la meta inicial programada conforme teniendo en cuenta la unidad de medida.

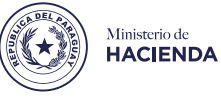

# Pasos para la carga en el S.G.M.R.

Interface para la carga

Click para cargar la ejecución Productiva en la marca de cotejo.

| Ejecución Productiva                      |                                                                                    |                                  |  |  |  |  |  |  |
|-------------------------------------------|------------------------------------------------------------------------------------|----------------------------------|--|--|--|--|--|--|
| Campo                                     | Valor                                                                              |                                  |  |  |  |  |  |  |
| Ejecución del PRIMER CUATRIMESTRE         | 0                                                                                  | ✓<br>×                           |  |  |  |  |  |  |
| Medio de Verificación:                    | Observación:<br><br>250 Caracteres Restantes.                                      | Total Ejecuciones Productivas: 0 |  |  |  |  |  |  |
| En la descripción<br>hablar del producto. | Si tienen algunas<br>aclaraciones refere<br>producto completa<br>cuadro de observa | ente al<br>ar en el<br>ción.     |  |  |  |  |  |  |

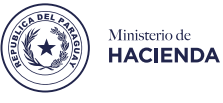

# Pasos para la carga en el S.G.M.R.

Interface para la carga

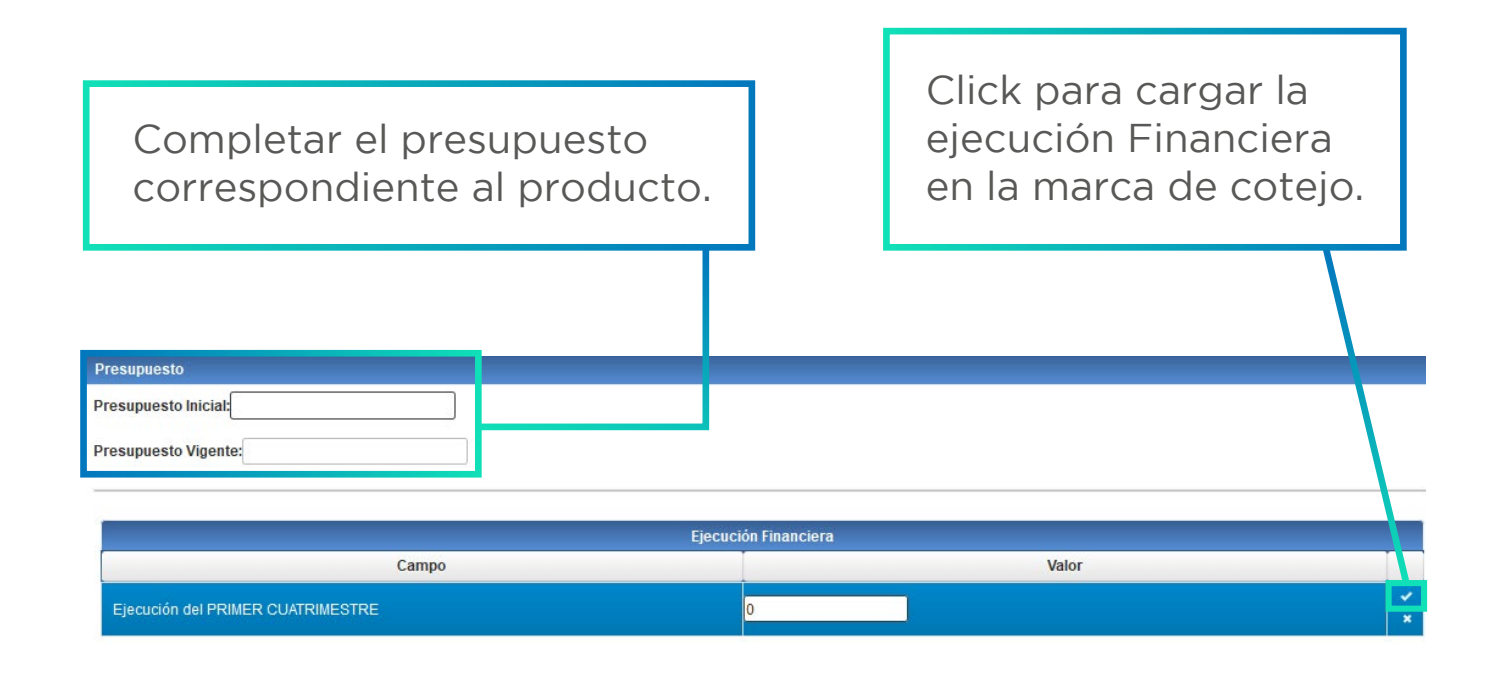

Total Ejecuciones Financieras: 0

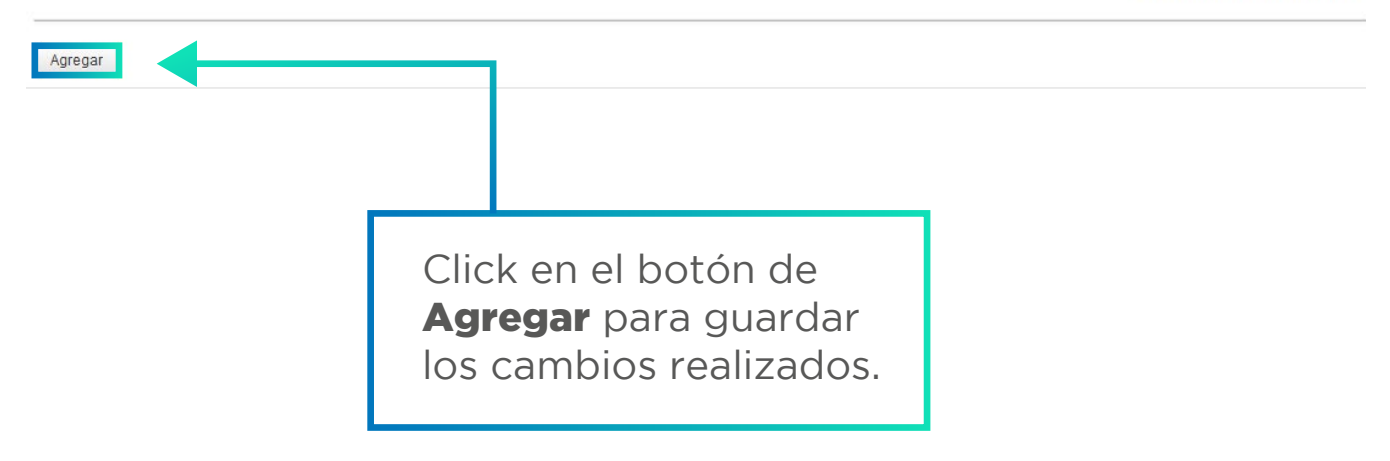

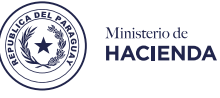

# Pasos para la carga en el S.G.M.R.

Interface para la carga

En este cuadro figuran todos los detalles del producto cargado.

| Productos/Metas                           |              |              |                  |                                                  |                          |                 |   |  |  |
|-------------------------------------------|--------------|--------------|------------------|--------------------------------------------------|--------------------------|-----------------|---|--|--|
| Producto                                  | Meta Inicial | Meta Vigente | Unidad de Medida | Medio Verificación                               | Observación              | Acciones        |   |  |  |
| AULAS ENTREGADAS                          | 2            | 2            | AULAS            | RESOLUCIONES,<br>CONTRATOS, FACTURAS,<br>RECIBOS |                          | Editar Eliminar | ^ |  |  |
| OFICINAS<br>ADMINISTRATIVAS<br>ENTREGADAS | 150          | 150          | METROS CUADRADOS | RESOLUCIONES,<br>CONTRATOS, FACTURAS,<br>RECIBOS |                          | Editar Eliminar |   |  |  |
| POLIDEPORTIVOS                            |              |              |                  | RESOLUCIONES,                                    | La obra se encuentra con |                 | × |  |  |
|                                           |              |              |                  |                                                  |                          |                 |   |  |  |

| Productos/Presupuesto                    |                      |                     |                     |                  |  |  |  |  |
|------------------------------------------|----------------------|---------------------|---------------------|------------------|--|--|--|--|
| Producto                                 | Objeto Gasto         | Presupuesto Inicial | Presupuesto Vigente | Unidad de Medida |  |  |  |  |
| AULAS ENTREGADAS                         | 520 - CONSTRUCCIONES | 250.000.000         | 250.000.000         | AULAS            |  |  |  |  |
| OFICINAS ADMINISTRATIVAS<br>ENTREGADAS   | 520 - CONSTRUCCIONES | 378.837.114         | 378.837.114         | METROS CUADRADOS |  |  |  |  |
| POLIDEPORTIVOS CONSTRUIDOS-<br>REPARADOS | 520 - CONSTRUCCIONES | 311.074.757         | 311.074.757         | POLIDEPORTIVOS   |  |  |  |  |

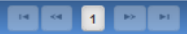

En caso de edición u eliminación de algún producto, dar click en el botón de **Guardar**.

Guardar Volver

Click en **Volver**, en este caso no se guardarán los cambios realizados.

Total Presupuesto: 939.911.871

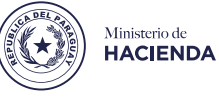

#### Pasos para la carga en el S.G.M.R.

Interface para la carga

| MU | MUNICIPIOS: MUNICIPALIDAD DE ANTEQUERA Periodo: ANUAL                  |                                                          |              |              |                 |              |               |             |        |
|----|------------------------------------------------------------------------|----------------------------------------------------------|--------------|--------------|-----------------|--------------|---------------|-------------|--------|
|    | Nombre                                                                 | Organismo<br>Financiador                                 | Objeto Gasto | EPGC Inicial | EPGC Modificado | EPGC Vigente | EPGC Obligado | EPRC Pagado | Acción |
| 0  | CONSTRUCCIONES                                                         | 3 - FONACIDE                                             | 520          | 628.837.114  | 311.074.757     | 939.911.871  | 618.084.480   | 618.084.480 | Cargar |
| 0  | TRANSFERENCIAS<br>PARA<br>ALIMENTACIÓN<br>ESCOLAR                      | 3 - FONACIDE                                             | 848          | 269.073.049  | 19.443.789      | 288.516.838  | 211.899.800   | 211.899.800 | Cargar |
| 0  | JORNALES                                                               | 11 - LEY N°<br>3984/10 -<br>REGALIAS Y<br>COMPENSACIONES | 144          | 36.000.000   | 10.000.000      | 46.000.000   | 1.000.000     | 1.000.000   | Cargar |
| 0  | HONORARIOS<br>PROFESIONALES                                            | 11 - LEY N°<br>3984/10 -<br>REGALIAS Y<br>COMPENSACIONES | 145          | 85.000.000   | 27.506.793      | 112.506.793  | 111.850.000   | 111.850.000 | Cargar |
| 0  | GASTOS POR<br>SERVICIOS DE<br>ASEO,<br>MANTENIMIENTO<br>Y REPARACIONES | 11 - LEY N°<br>3984/10 -<br>REGALIAS Y<br>COMPENSACIONES | 240          | 30.000.000   | 0               | 30.000.000   | 9.150.000     | 9.150.000   | Cargar |
| 0  | SERVICIOS<br>TÉCNICOS Y<br>PROFESIONALES                               | 11 - LEY N°<br>3984/10 -<br>REGALIAS Y                   | 260          | 0            | 10.000.000      | 10.000.000   | 7.280.000     | 7.280.000   | Cargar |

Guardar Ejecución - Verificar Volver

Carga

Para terminar la carga de datos se debe dar el click en el botón **Guardar Ejecución - Verificar**.

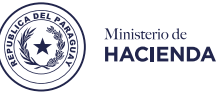

# Pasos para la carga en el S.G.M.R.

Interface principal

| Negistros Filitados (1)                                                                 |      |                     |                                         |                     |        |   |   |   |
|-----------------------------------------------------------------------------------------|------|---------------------|-----------------------------------------|---------------------|--------|---|---|---|
| Municipalidad                                                                           | Año  | Periodo             | Estado                                  | Fecha Cambio Estado | Acción |   |   |   |
| MUNICIPALIDAD DE<br>ITACURUBÍ DEL<br>ROSARIO                                            | 2021 | PRIMER CUATRIMESTRE | Devuelt Enviar Ver<br>Formul Devolution | 21/05/2021 10:22    | ,      | 8 | 8 | 0 |
|                                                                                         |      |                     | 1 22 21                                 |                     |        |   |   |   |
|                                                                                         |      |                     |                                         |                     |        |   |   |   |
| Para adjuntar los archivos en el<br>SGMR dar click en el Icono de<br>adjuntar archivos. |      |                     |                                         |                     |        |   |   |   |

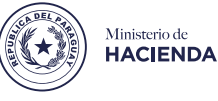

# Pasos para la carga en el S.G.M.R.

Adjuntar archivos

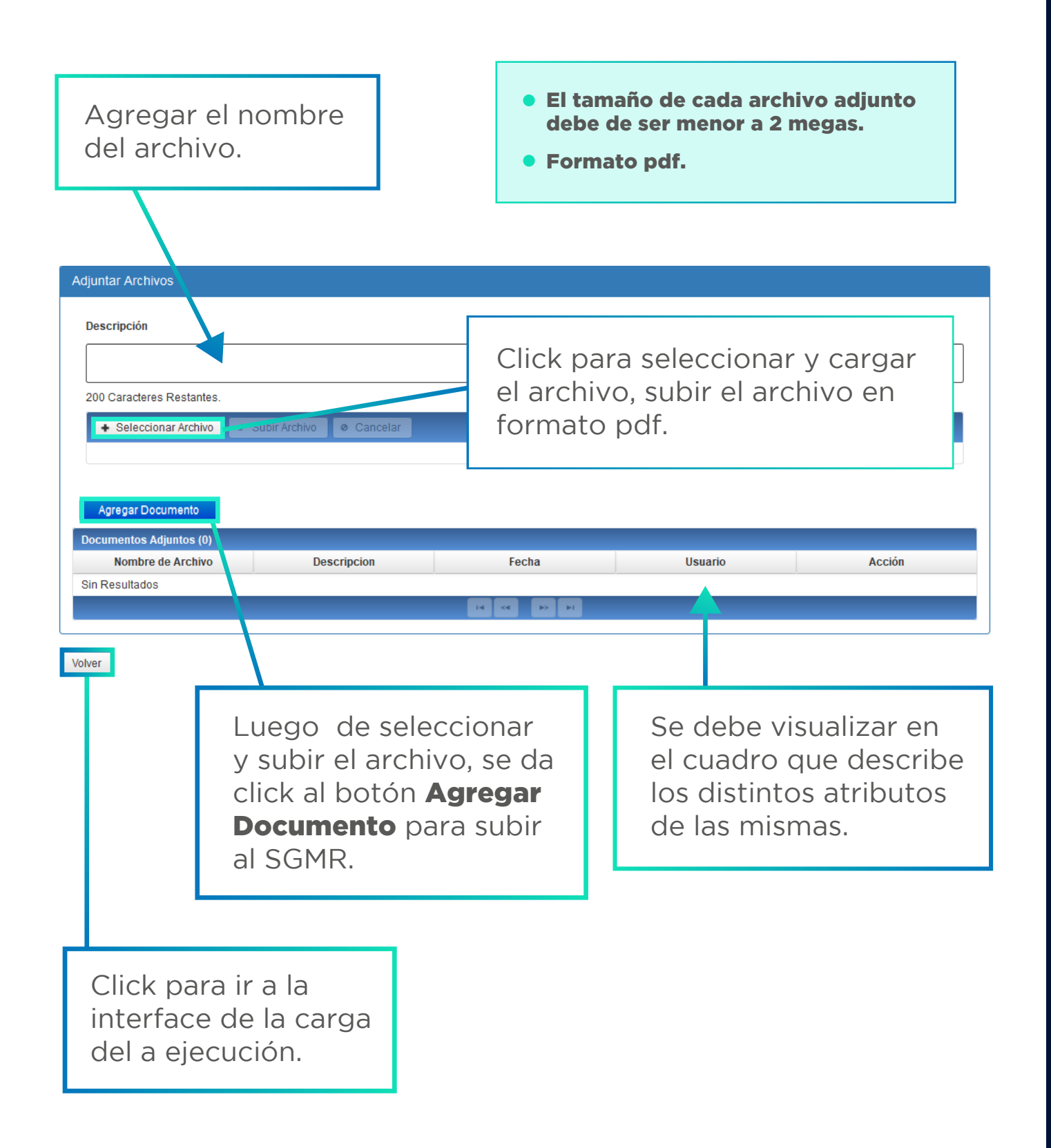

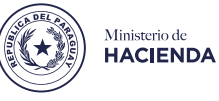

# Pasos para la carga en el S.G.M.R.

Interface principal

Una vez grabado aparecerá en el siguiente cuadro el o los documentos guardados.

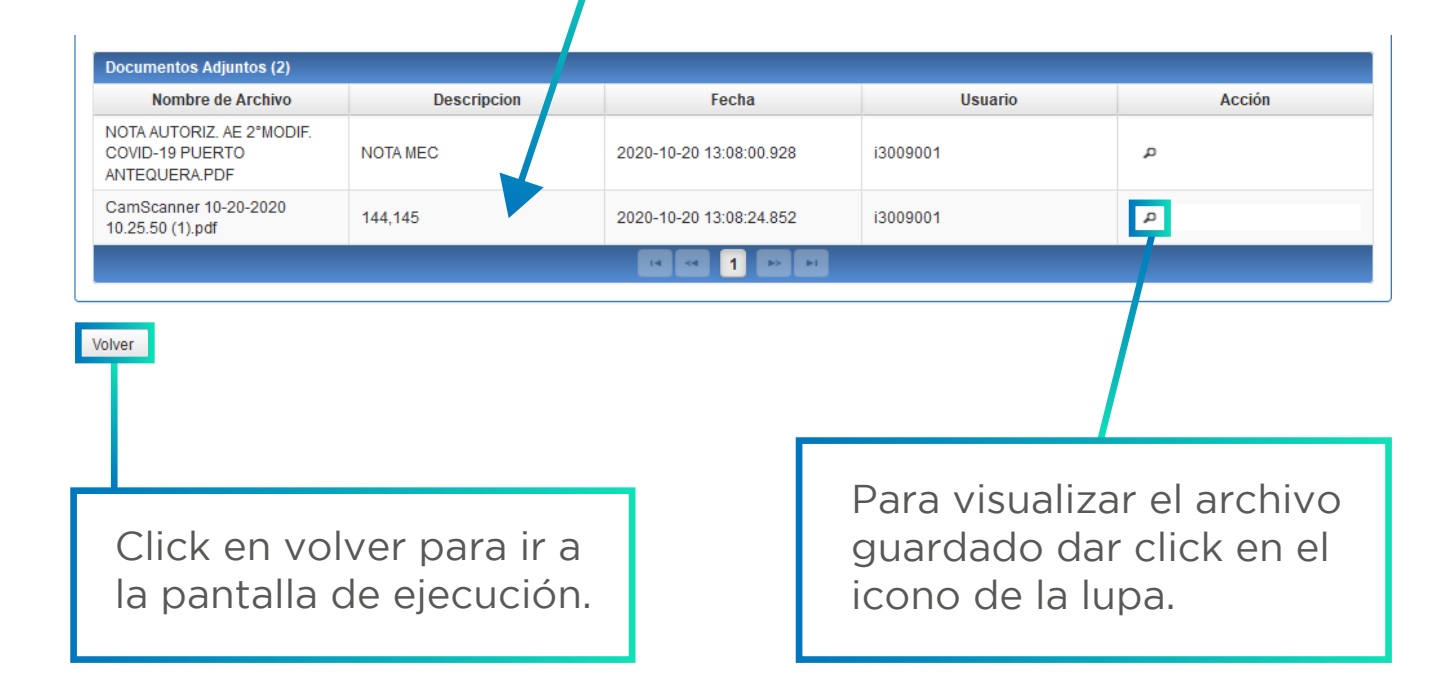

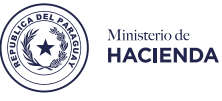

# Pasos para la carga en el S.G.M.R.

Interface principal

| Periodo PRIMER CUATRIMESTRE                       |                     | Clic<br>la p                            | k en volver<br>antalla de e           | para ir a<br>jecución.     |
|---------------------------------------------------|---------------------|-----------------------------------------|---------------------------------------|----------------------------|
| Buscar Imprimir<br>Registros Filtrados (1)        |                     |                                         |                                       |                            |
| Municipalidad Año                                 | Periodo             | Estado                                  | Fecha Cambio Estado                   | Acción                     |
| MUNICIPALIDAD DE<br>ITACURUBÍ DEL 2021<br>ROSARIO | PRIMER CUATRIMESTRE | Devuell Enviar Motivos<br>Formul Devolu | 21/05/2021 10:22                      | / 2 2 C                    |
|                                                   | 14 44 1             |                                         |                                       |                            |
| Luego de enviar el<br>estado cambiará.            |                     | Para er<br>click er                     | nviar el infor<br>n <b>Enviar For</b> | me dar<br><b>mulario</b> . |
| Registros Filtrados (1)                           |                     |                                         |                                       |                            |
| Municipalidad Año                                 | Periodo             | Estado                                  | Fecha Cambio Estado                   | Acción                     |
| MUNICIPALIDAD DE<br>ITACURUBÍ DEL 2021<br>ROSARIO | PRIMER CUATRIMESTRE | Enviado                                 | 21/05/2021 12:58                      | × = = 0                    |

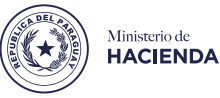

1

2

### **Puntos a considerar:**

- Debe de existir una concordancia en la ejecución Productiva y la Financiera, en caso de que existiese una diferencia mayor al 10% es motivo de observación.
- Los archivos adjuntos tienen un limite de 2 Megas por cada adjunto.

# **Glosario:**

# 

#### Imprimir anexo

Ingresar a formulario

Ingreso para cargar la

Para imprimir el formulario o guardarlo en formato pdf

ejecuciones o modificaciones

#### Imprimir topes

Te muestra el tope de los datos cargado

#### Adjuntar archivo

Para subir los archivos que serán parte de los documentos a controlar por parte de la U.D.M.

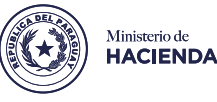

Una vez confirmado en el SGMR por tecnicos de la U.D.M. se deberá presentar de la siguiente manera para el ingreso por SIME:

#### Criterios a tener en cuenta para la remisión del archivo:

- Remitir los documentos al correo: **udm@hacienda.gov.py**
- Todas las documentaciones deben ser enviados en un solo archivo (PDF).
- Debe contener Informe de Gestión y adjuntos agregados en el sistema SGMR
- Foliados correlativamente.
- La nota institucional e Informes deben estar firmados digitalmente.
- La nota se constituirá como último folio del expediente.

# A considerar para dar por finiquitada la presentación del cuatrimestre:

Presentadas las documentaciones en forma correcta, se notificará el Numero de expediente asignado en el SIME, con lo cual se tendrá por concluida la presentación al cuatrimestre en cuestión.

Ministerio de HACIENDA

Sistema de Gestión Municipal por Resultados (S.G.M.R.)

# **Consultas:**

#### udm@hacienda.gov.py

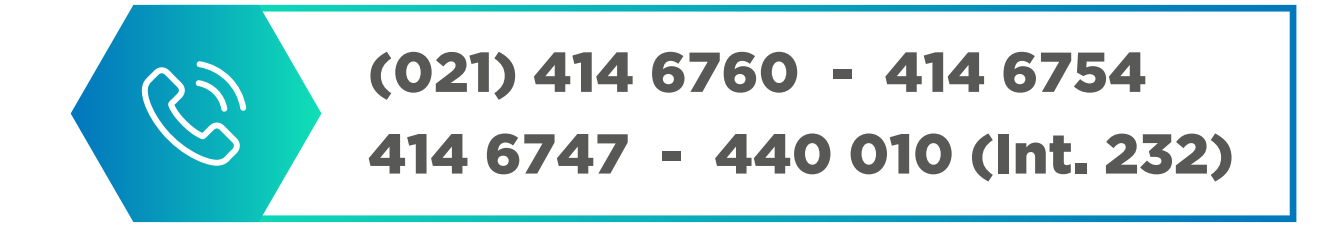